## Veiledning for å vise foreslåtte utvidelser av Trollheimen i Gårdskart og Kilden

Under Dokument til høyre i nettartikkelen klikker du på fila Utvid\_Trollheimen.geojson

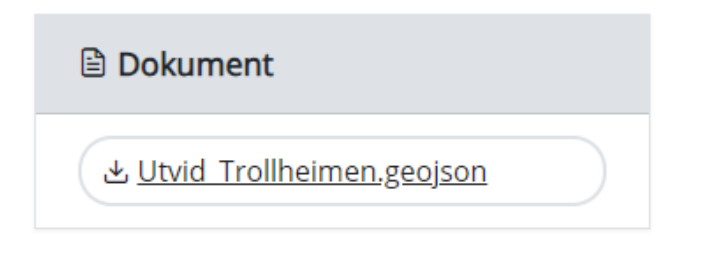

Velg *Lagre som* i nedlastingsvinduet oppe til høyre og finn en passende plassering på PCen.

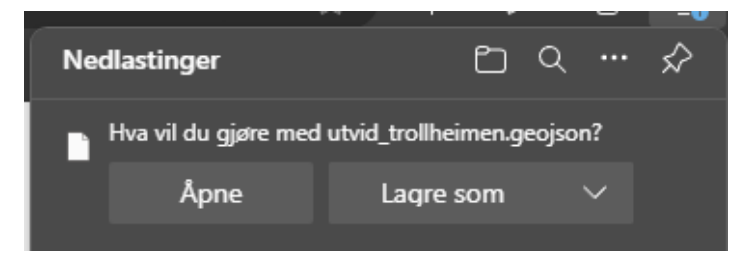

## Gå til Gårdskart (https://gardskart.nibio.no/search) (eller Kilden, se lenger ned)

Søk opp eiendommen din:

| SP NIBIO |           | Logg inn                                         |                                   |  |
|----------|-----------|--------------------------------------------------|-----------------------------------|--|
|          |           | Søk eien                                         | dom                               |  |
|          | Gårds     | skart er utviklet for visning<br>landbrukseiendo | av kart og arealtall for<br>mmer. |  |
|          | 2         | <u>Glemt gårds- og bruksnum</u>                  | mer? Se i Kilden.                 |  |
|          | Kommune * |                                                  |                                   |  |
|          | Kommune   |                                                  |                                   |  |
|          | Gnr*      | Bnr*                                             | Fnr                               |  |
|          | Gnr       | Bnr                                              | Fnr                               |  |
|          |           | Søk i Gårdsl                                     | kart →                            |  |

Åpne Utforsker og finn fila du lasta ned.

Dra fila inn på kartutsnittet og slipp:

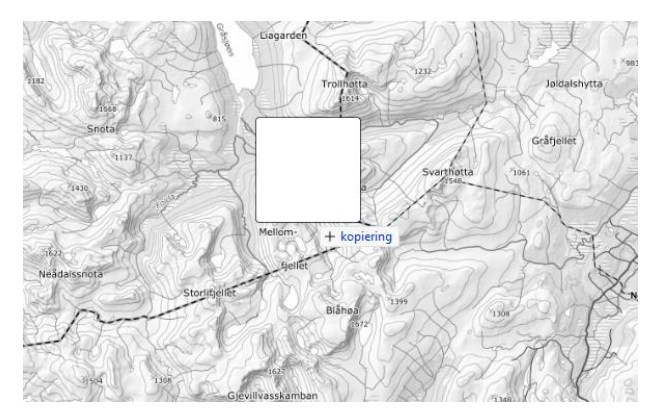

Da vil utvidelsesområdene komme opp i kartbildet:

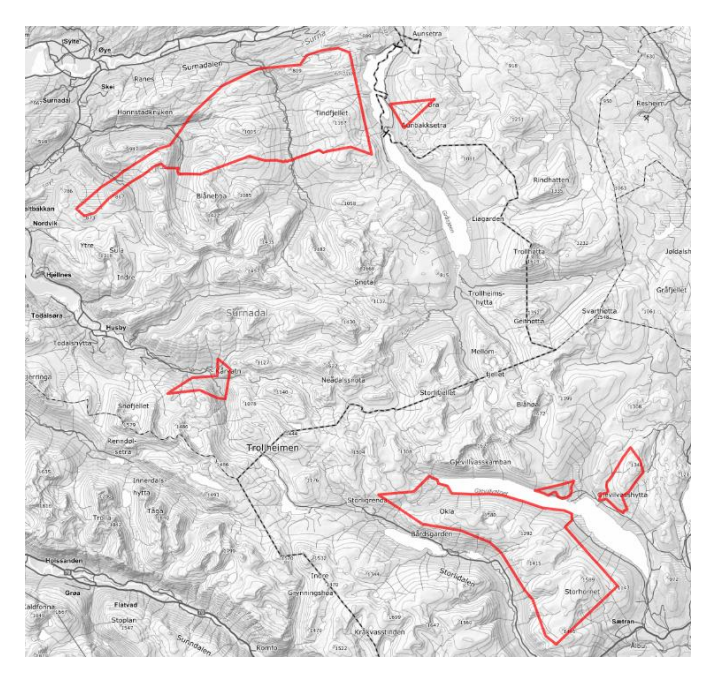

Zoom inn på eiendommen din igjen.

For å få fram mest nøyaktige opplysninger om skog og andre markslag anbefaler vi å slå på laget Markslag (AR5) 13 klasser under Gårdskart, og tilsvarende under Andre kartlag. Under Andre kartlag kan du også slå på Bonitet AR50 for skog som ligger høyere enn AR5 viser.

| Gårdskart                                                                                                    | ~                |
|----------------------------------------------------------------------------------------------------|------------------|
| <ul> <li>Markslag (AR5) 7 klasser</li> <li>Markslag (AR5) 13 klasser</li> <li>Arealtype myr</li> <li>Erosjonsrisiko - flateerosjon</li> <li>Jordressurs</li> </ul> | 0<br>0<br>0<br>0 |

For å se eksisterende verneområder kan du slå på Naturvernområder under Andre kartlag.

## Gå til Kilden (https://kilden.nibio.no) (Kilden har ikke eiendomsgrenser)

Åpne Utforsker og finn fila du lasta ned.

Dra fila inn på kartutsnittet og slipp:

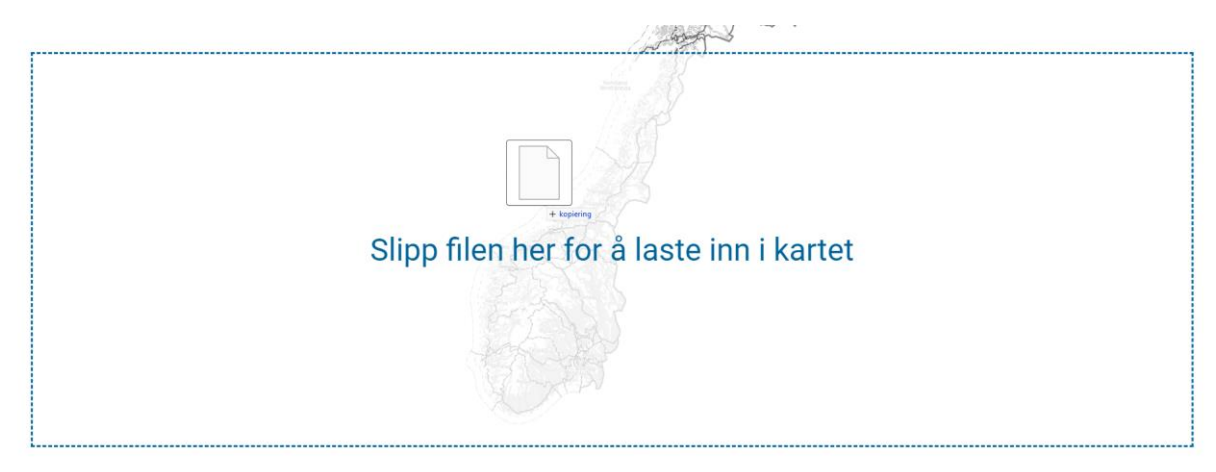

Slå på ønska kartlag fra menyen til venstre og zoom inn til området du er interessert i.

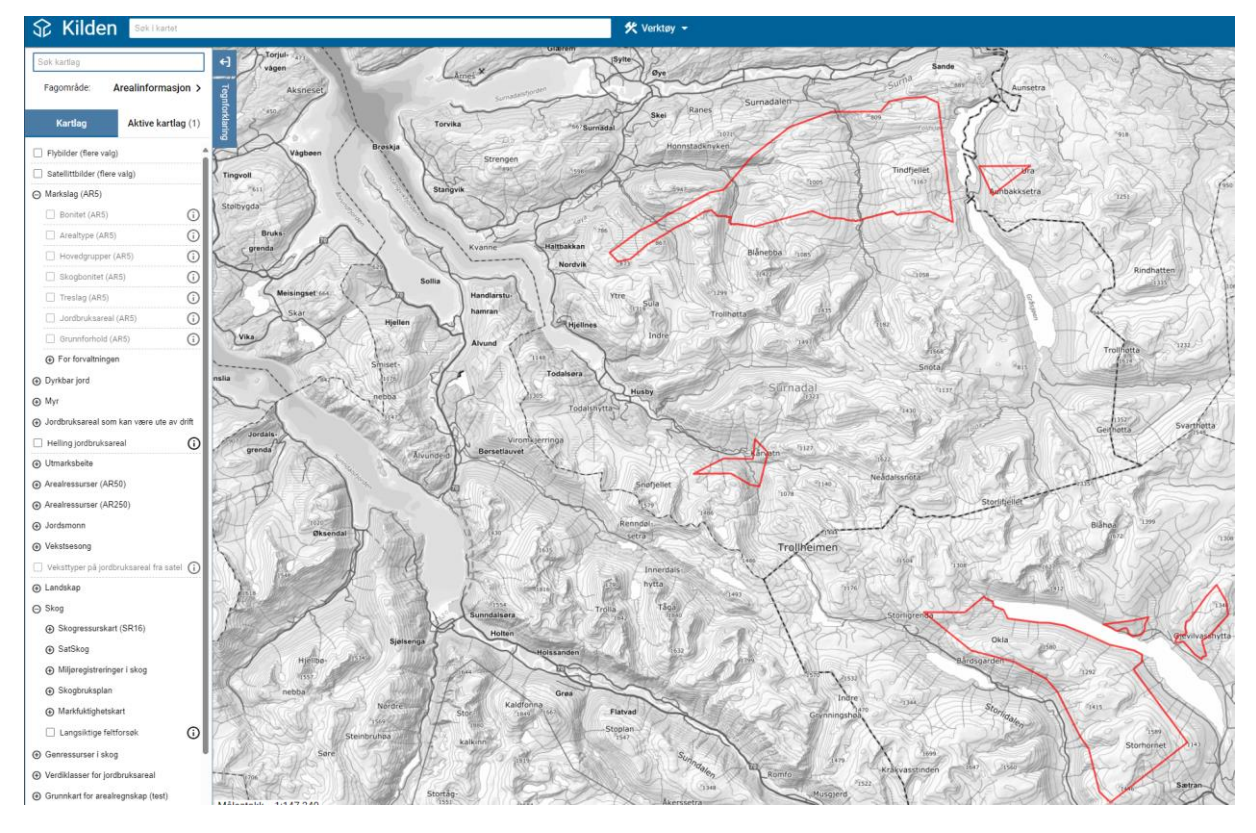

For å slå på eksisterende verneområder finner du *Naturvernområder* under *Eksterne* helt nederst i venstremenyen.